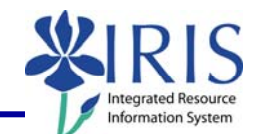

Process: To view and print a student's address in the myUK web portal.

Role: Authorized Personnel

Frequency: When Needed

#### Entering the myUK Portal Open the portal through the web address: UNIVERSITY OF KENTUCKY Dream + Challenge + Sr https://myuk.uky.edu/irj/portal Welcome to myUK Use your Active Directory User ID to log on to this Log on using your AD or MC account and It is not required to use the domain before the password. ucemania (i.e. adv or mc/). User ID \* Password Please note your password is the same as the William T Young Library Log on password you use to check your UK e-mail account. Log on Click Log On. myUK Hi Maria Help | Eersonalize | Log Of IRIS Launch Pad IRIS News IRIS BW Web Reporting You will be taken to the myUK welcome page. BW BEx Reporting P IW Developer Financial Aid - Prof IRIS Team Logon Pad Training Logon Pad myUK Portal The Hello screen will display. Home Student Services Financial Aid Employee Self-Service Student Administration Hello Click on the Student Administration tab at the top of the screen.

1

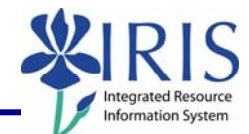

| Advising Services Overview                                                                                                    |                                                                                                    |
|----------------------------------------------------------------------------------------------------|----------------------------------------------------------------------------------------------------|
| On the Hello Faculty screen, click on tab for <b>Advising Services</b> .                                                                                                    | Home         Student Services         Financial Aid         Employee Self-Service         Student Administration           Welcome         Administration Services         Admissions         Faculty Services         Advising Services           Welcome         Hello Faculty         Faculty         Faculty         Faculty                                                                                                    |
| The <b>Advising Services Overview</b><br>panel will be displayed on the left<br>side of the screen.<br>Click on folder called <b>Advisee</b><br><b>Record</b> .                                                      | Advising Services Overview  Detailed Navigation  Advising Services Overview  CT Advisee Record  CT Advisee Record                                                                                                    |
| Click on the link <b>Advisee Record</b> .                                                                                                    | Advising Services Overview                                                                                                    |
| Advisee Record                                                                                                    |                                                                                                    |
| If you are assigned to students as<br>an academic advisor, a list of your<br>students will be automatically<br>displayed below the search box.<br>To open a student's record, simply<br>click on the student's name. | Indexes Recold         Indexes Recold         Indexe |

The following tools to help you are on the myHelp website.

Course Material 

Transaction Procedures
Transaction Simulations
Online Feedback Form

http://myhelp.uky.edu/

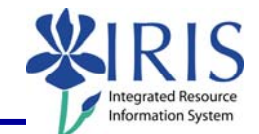

#### Find a Student

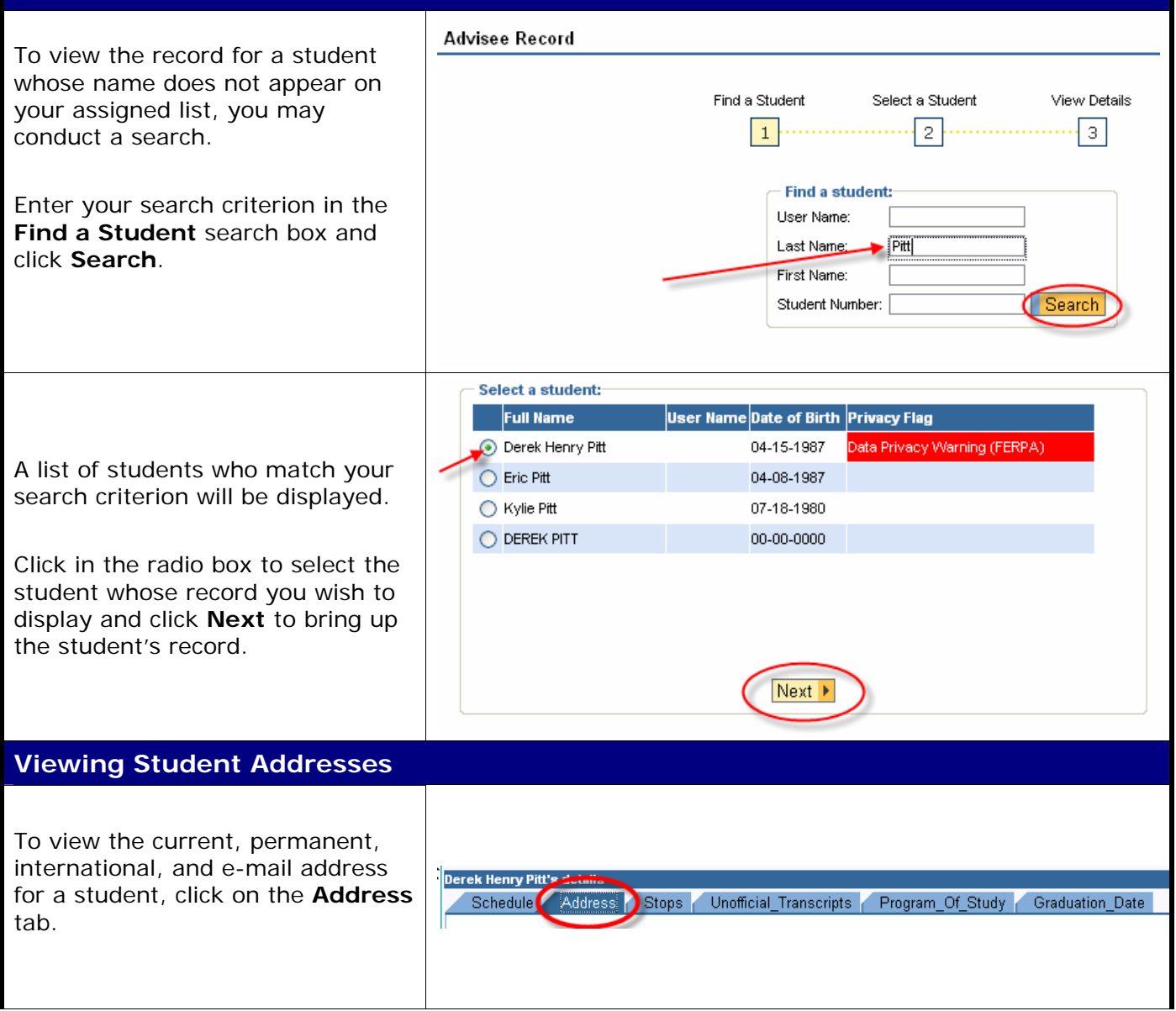

Course Material 

Transaction Procedures
Transaction Simulations
Online Feedback Form

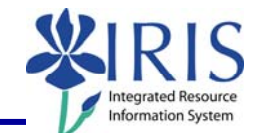

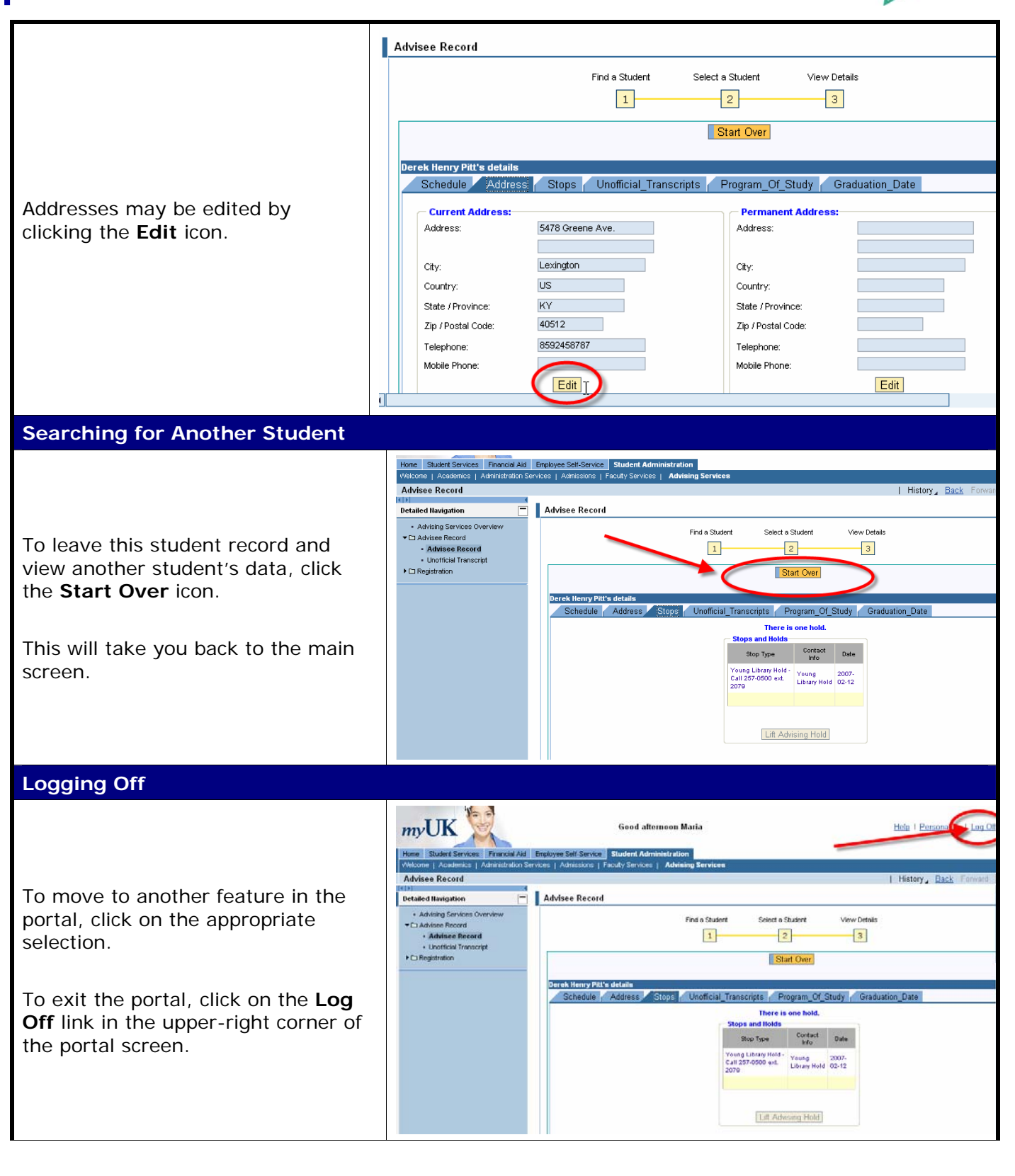

The following tools to help you are on the myHelp website. Course Material • Transaction Procedures • Transaction Simulations • Online Feedback Form http://myhelp.uky.edu/